# PeoplePortal

# How to access and browse learning module as an external without initials

Note, if you are an external with Ørsted IT initials (5 letters starting with x) this is not the right guide for you. In such case, please utilise the guide for externals with initials, which can be found <u>here</u>.

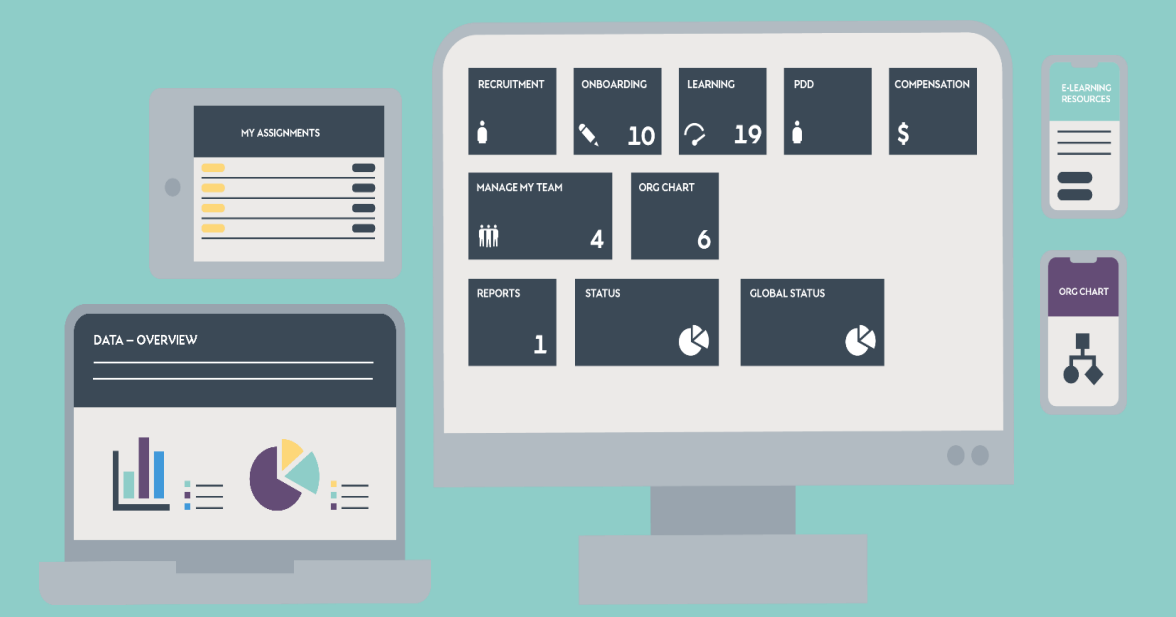

## Register in learning module for externals

Registration is mandatory for suppliers working at Ørsted sites

| 1) Go to <u>Ørsted's learning module</u> for externals v<br><u>https://orstedpeople.plateau.com/learning/us</u><br><u>ndingPage=login</u>                                                                                                    | without initials at the following link:<br>ser/portal.do?siteID=EXTERNAL&la                                                         |  |  |  |  |  |
|----------------------------------------------------------------------------------------------------|----------------------------------------------------------------------------------------------------|--|--|--|--|--|
| 2) Now Click here to register at bottom of the po<br>New User<br>Are you a new user? Click here to register.                                                                                                    | age.                                                                                                    |  |  |  |  |  |
| 3) Enter your details and ensure they are correct *Required Fields. Account Information * User ID : MyNewID * Password : * Re-Enter Password : Contact Information * First Name : * Last Name :                                                                              | It's important that INFO<br>you enter a contact person from Ørsted. If                                                              |  |  |  |  |  |
| * Email Address :  * Confirm Email Address :  * Confirm Email Address :  Employee Information  * Company Name :  * Contact Person in Ørsted : Dorthe Frisenborg Marker (DORFU)  4) Ensure that you remember your User ID and P now log on to Ørsted's learning module for ex | possible please write<br>their initials (the 5 letters<br>prior to @ in their email<br>address).<br>assword for future use. You can |  |  |  |  |  |
| 5) Complete mandatory training. Within an hour after your registration mandator<br>courses will be assigned to your profile. The courses are visible under My<br>Learning Assignments when you log on. Remember to complete the training<br>before the due date.             |                                                                                                    |  |  |  |  |  |
| My Learning Assignments Sort By Date   Priori<br>Keyword Course name or ID Select All All Assignment<br>DUE ANYTIME<br>OHSE Induction DK                                                                                                    | ty V Filter                                                                                                    |  |  |  |  |  |
| A Self-Assigned                                                                                                    |                                                                                                    |  |  |  |  |  |

If you face technical issues please contact Ørsted Service Desk (Your local Ørsted reception can help connecting you)

**INTERNAL** 

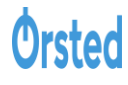

### Print certificate if needed

At some Ørsted locations you cannot access the location without bringing a physical certificate of completed mandatory training to the reception.

|                                                                                                    | – Print certificate –                                                            |                                    |         |                 |   |        |  |  |
|----------------------------------------------------------------------------------------------------|----------------------------------------------------------------------------------|------------------------------------|---------|-----------------|---|--------|--|--|
| 1)                                                                                                    |                                                                                  |                                    |         |                 |   |        |  |  |
| 上)                                                                                                    | .) Log on to <u>Wrstea's learning module</u> and click <u>Learning History</u> . |                                    |         |                 |   |        |  |  |
|                                                                                                    | Learning History<br>View All Add                                                 | Rate 5 cours★                      |         |                 |   |        |  |  |
|                                                                                                    | MOST RECENTLY ADDE                                                               | ED OK                              |         |                 |   |        |  |  |
|                                                                                                    | Synergi Reg<br>HSE                                                               | gistrant                           |         |                 |   |        |  |  |
|                                                                                                    | ×                                                                                | /                                  |         |                 |   |        |  |  |
| <ul> <li>2) Click the print icon next to the course for which you wish to print a certificate</li> <li>Completed Work</li> </ul> |                                                                                  |                                    |         |                 |   |        |  |  |
|                                                                                                    | Show Completions:                                                                | l 🔹                                |         |                 |   |        |  |  |
|                                                                                                    | Completion Date *                                                                | Title                              |         | Status All      | • | Action |  |  |
|                                                                                                    | 14/12/2020 08:32                                                                 | 凹 QHSE Induction DK<br>☆☆☆☆☆       |         | Course Complete |   | ē      |  |  |
|                                                                                                    | 27/1/2020 01:00                                                                  | [凹 General Information Se<br>☆☆☆☆☆ | ecurity | Course Complete |   | ē      |  |  |
|                                                                                                    |                                                                                  |                                    |         |                 |   |        |  |  |

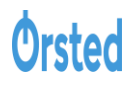

INTERNAL

### Find overview of courses due

You can always find an overview of the courses which has been assigned to you as mandatory

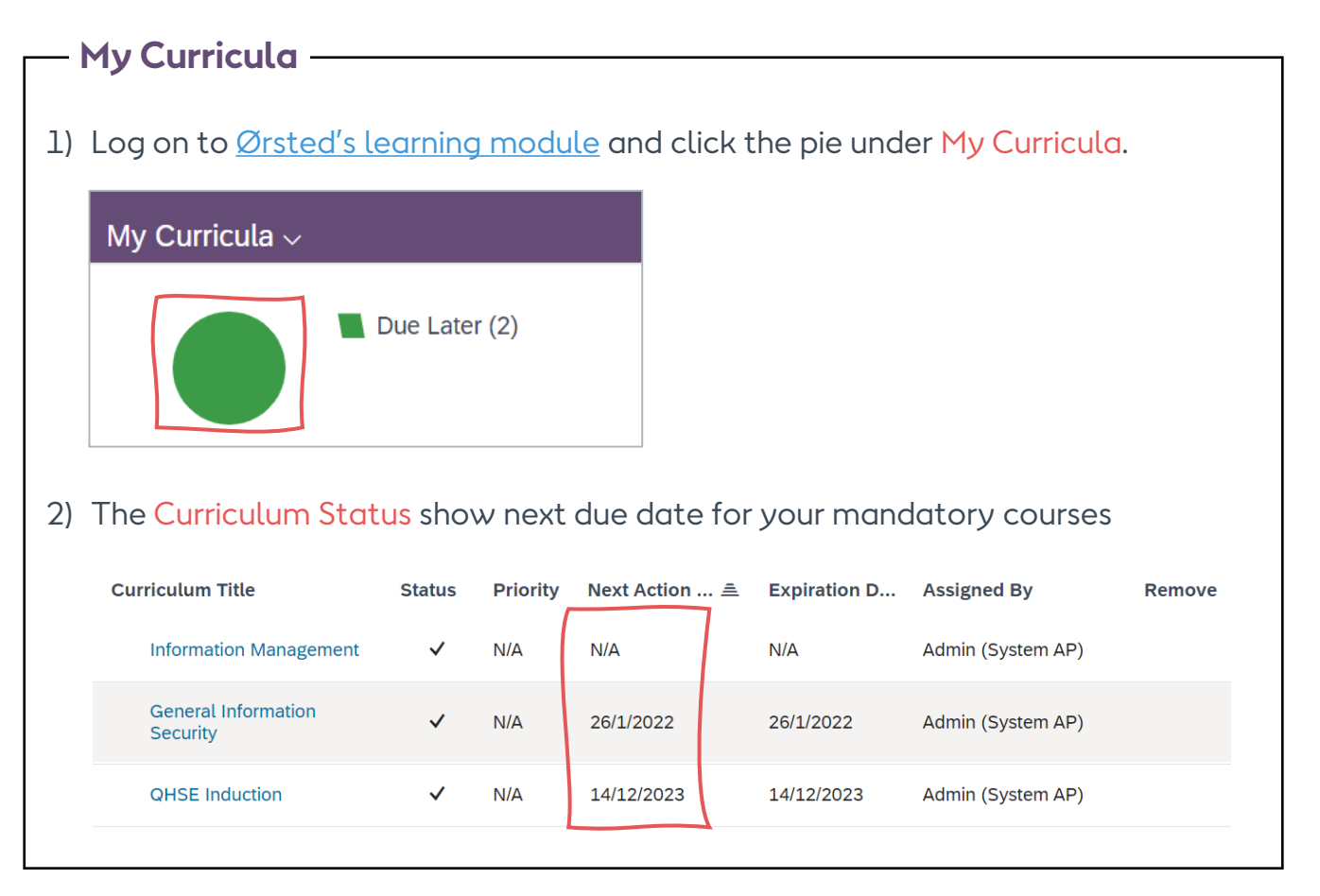